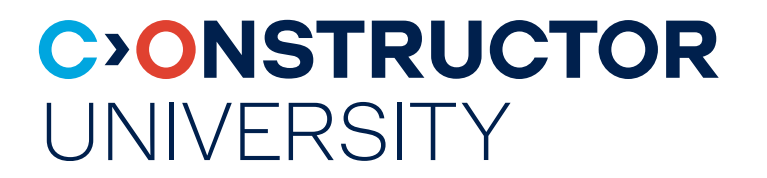

# HOW TO MAKE A REQUEST VIA CAMPUS NET

<u>constructor.</u> <u>university</u>

## REQUESTS

**General information** 

Once you're a student at Constructor University you will receive your credentials for the platform **CampusNet.** 

### Via your CampusNet you can make different requests for the following :

- Order a confirmation letter (options: Enrollment confirmation, English support letter, Disenrollment letter)
- Request to be excused (for exams or classes)
- ➢ Order an interim transcript
- Update the semester address

## REQUESTS

How to request something on your CampusNet account (screenshots to be found on the following slides)

- 1. Use your computer/phone to go to the following website: https://campusnet.constructoruniveristy.de
- 2. Log into your account using the credentials you received
- 3. Select "My requests" on the menu on the left side
- 4. Choose the respective request option
- 5. Fill out the mandatory fields
- 6. Click "submit"

#### This is the start page after logging in. Select "My requests" on the menu on the left side:

| C>ONSTRUC<br>UNIVERSITY | CTOR 🏫 📖 🗬 🖬 🖃 🎝<br>Home Dashboard My Data Courses Course Catalogue Academic Results Student Jobs Searches |           |
|-------------------------|----------------------------------------------------------------------------------------------------|-----------|
| Admission Evaluations   |                                                                                                    | log       |
| Application Overview    | - Name: 101102024 on: 11:34                                                                                |           |
| My Advisees             |                                                                                                    |           |
| My Advisor's Approval   | Welcome,                                                                                                   |           |
| My Courses              |                                                                                                    |           |
| My Course Schedule      |                                                                                                    |           |
| My Job Postings         | Activities for: 01.10.2024                                                                                 |           |
| My Modules              |                                                                                                    |           |
| My Registration Status  | Today's Events:                                                                                            |           |
| My Student Staff        |                                                                                                    | Schedule  |
| My Timesheets           | mete are no appointments scheduled:                                                                        |           |
| My Requests             | Incoming messages:                                                                                         |           |
|                         |                                                                                                    | ► Archive |
|                         | You have no new messages!                                                                                  |           |

### Choose the respective request option

My Advisees My Advisor's Approval My Courses My Course Schedule My Job Postings My Modules

Application Overview

My Registration Status

My Student Staff

My Timesheets

My Requests

#### on: 01.10.2024 on: 11:34

#### Welcome to online requests

Name

| My applications                        |                   |           |               |               |      |               |
|----------------------------------------|-------------------|-----------|---------------|---------------|------|---------------|
| Request                                | Semester          | Status    | Started       | Released      |      |               |
| Request a Semester Ticket Dispensation | Semester spanning | Completed | 14. Jan. 2021 | 14. Jan. 2021 | Show | Print Preview |
| Student Self-Service                   | Semester spanning | Rejected  | 22. Jun. 2023 | 22. Jun. 2023 |      |               |
| Student Self-Service                   | Semester spanning | Granted   | 29. Nov. 2022 | 29. Nov. 2022 |      |               |
| Student Self-Service                   | Semester spanning | Granted   | 29. Mar. 2022 | 29. Mar. 2022 |      |               |
| Order a New Campus Card                | Semester spanning | Submitted | 8. Feb. 2021  | 8. Feb. 2021  | Show | Print Preview |

| Current application options                   |                   |                 |                          |  |  |
|-----------------------------------------------|-------------------|-----------------|--------------------------|--|--|
| Request                                       | Semester          | Start           | End                      |  |  |
| Advisor Change                                | Semester spanning | 1. Jan. 2024    | 31. Dec.  Start          |  |  |
| End my studies                                | Semester spanning | 1. Jan. 2024    | 31. Dec.<br>2025 > Start |  |  |
| End my Studies Exchnage and Visiting Students | Semester spanning | 1. Jan. 2024    | 31. Dec.<br>2025 Start   |  |  |
| Order a New Semester Ticket                   | Semester spanning | 1. Sep. 2020    | 31. Dec.<br>2025 Start   |  |  |
| Order Confirmation Letter                     | Semester spanning | 1. Sep. 2020    | 31. Dec.<br>2025 Start   |  |  |
| Order Transcript                              | Semester spanning | 1. Sep. 2020    | 31. Dec.<br>2025 Start   |  |  |
| Request a Semester Ticket Dispensation        | Semester spanning | 29. May<br>2024 | 30. Mar.<br>2025 Start   |  |  |
| Student Self-Service                          | Semester spanning | 1. Jan. 2024    | 31. Dec.<br>2025 Start   |  |  |
| Update Semester Address                       | Semester spanning | 1. Sep. 2020    | 31. Dec.<br>2025 > Start |  |  |
| Request to be Excused (Fall 2024)             | Fall 2024         | 1. Sep. 2024    | 31. Jan.  Start          |  |  |

#### **C>ONSTRUCTOR** UNIVERSITY

#### If you want to request a confirmation letter there are different types of letters you can choose from

| My Student Staff | Request Form                                                                                                    |                                                    |                                                                                                  | • |
|------------------|----------------------------------------------------------------------------------------------------|----------------------------------------------------|--------------------------------------------------------------------------------------------------|---|
| My Timesheets    | Requests can take up to two weeks to be issu                                                                                                    | ed.                                                |                                                                                                  |   |
| My Requests      | You can receive up to 15 documents issued by                                                                                                    | Registrar Services free of charge. Once the nur    | nber is exceeded a fee of 5€ per document applies.                                               |   |
|                  | The enrollment/disenrollment confirmation is a<br>* full name<br>* date of birth<br>* major<br>* prospective degree<br>* begin of studies<br>* end of studies<br>* expected graduation date<br>* leaves<br>An English Support Letter provides confirmatio | a document that includes the following information | κ                                                                                                |   |
|                  |                                                                                                    | Entry                                              | Additional Instructions                                                                          | L |
|                  |                                                                                                    | Linuy                                              |                                                                                                  |   |
|                  | Personal Information                                                                                                    |                                                    |                                                                                                  | L |
|                  | Requested information                                                                                                    | Entry                                              | Additional Instructions                                                                          |   |
|                  | Matriculation Number*                                                                                                    | 20328809                                           |                                                                                                  | L |
|                  | Last Name*                                                                                                    | Wells                                              |                                                                                                  | L |
|                  | First Name*                                                                                                    | Diana                                              |                                                                                                  | L |
|                  | Degree Level*                                                                                                    | Bachelor Degree                                    |                                                                                                  | L |
|                  | Major*                                                                                                    | Industrial Engineering and Manager                 | ent 🗸                                                                                            | L |
|                  |                                                                                                    | (                                                  |                                                                                                  |   |
|                  | Request Options                                                                                                    |                                                    |                                                                                                  |   |
|                  | Requested information                                                                                                    | Entry                                              | Additional Instructions                                                                          |   |
|                  | Choose Letter*                                                                                                    | Choose                                             |                                                                                                  |   |
|                  | Choose Letter Language*                                                                                                    | Enrollment Confirmation Letter                     |                                                                                                  |   |
|                  | Delivery Options*                                                                                                    | Disenrollment Confirmation Letter                  | v                                                                                                |   |
|                  | Delivery Address                                                                                                    | English Support Letter                             | Please enter<br>Name of Institution or Person:<br>Street<br>Zipcode, City.<br>Country.<br>Email: |   |

#### If you have any special requests, please mention that in the "Additional information/instructions" field.

| Request Options                     |          |                                                                                                    |
|-------------------------------------|----------|----------------------------------------------------------------------------------------------------|
| Requested information               | Entry    | Additional Instructions                                                                                                    |
| Choose Letter*                      | Choose V |                                                                                                    |
| Choose Letter Language*             | Choose   |                                                                                                    |
| Delivery Options*                   | Choose ~ | ]                                                                                                    |
| Delivery Address                    |          | Please enter:<br>Name of Institution or Person:<br>Street:<br>Zipcode, City:<br>Country:<br>Email:                                                                             |
| Number of Copies                    | 0        | You can receive up to 15 documents issued by Registrar Services free of charge during your entire<br>studies. Once the number is exceeded a fee of 5€ per document will apply. |
| Additional Information/Instructions |          | If you have any special requests or instructions, please specify here                                                                                                    |

You may also download an Institutional Letter, which provides information about the education at Jacobs University Bremen and a generic English Support Letter

| Downloads                          |                                |                                                                                                    |  |  |
|------------------------------------|--------------------------------|----------------------------------------------------------------------------------------------------|--|--|
| Requested information              | Entry                          | Additional Instructions                                                                                                    |  |  |
| Institutional Letter Undergraduate | Institutional Letter UG        | You may also download an Institutional Letter, which provides information about the education at<br>Jacobs University Bremen  |  |  |
| Institutional Letter Graduate      | Institutional Letter GE        | You may also download an Institutional Letter, which provides information about the education at<br>Jacobs University Bremen. |  |  |
| English Support Letter Generic     | English Support Letter Generic |                                                                                                    |  |  |

| User data                                            |                                |                                                          |          |
|------------------------------------------------------|--------------------------------|----------------------------------------------------------|----------|
| This e-mail address is stored with your user account |                                |                                                          | 0        |
| Matriculation no. 20328809                           |                                |                                                          | 20328809 |
| Save                                                 | Save and open requests summary | Requests overview Check for completeness and submit data |          |

Don't forget to click, submit" at the end. Please note that requests with the status ,,open" don't get processed.

### **C>ONSTRUCTOR** UNIVERSITY

### **DOCUMENT PICK-UP**

Hard copies of various documents can be collected at our Reception Desk during opening hours: Mon to Fri between 10am and 2pm

- CampusNet Request
- If you request one of the offered confirmation letters, a transcript etc. on your CampusNet you can choose whether you want to receive the digital version via email or pick up the hard copy at our office.
- After issuing the respective document as a hard copy we will inform you that you can come pick it up via email

### **REQUESTS TO BE EXCUSED**

Requests to be excused must be made via CampusNet. Requests submitted via email will only be considered when technical difficulties can be proven, or the account is on hold.

When making a request to be excuse please follow the guidelines outlined in the Academic Policy (Page15):

"Illness must be documented with a sick certificate issued by a qualified physician. This certificate needs to verify the date and time of the in person visit occasioned the confirmation that the student is unable to fulfill his/her academic obligation (either attend class/lab or take the examination). The university reserves the right to request a second medical opinion. Other emergencies must be appropriately documented in writing. **Sick certificates and documentation for personal emergencies must be submitted to Registrar Services by the third calendar day from the beginning of illness/of the emergency**. These three days include the day of the illness/of the emergency. If the third calendar day is a Saturday, Sunday or a public holiday, the deadline is extended to the next working day. If students submit a sick certificate after the deadline, an excuse may be issued when applicable, only for the submission date and the two calendar days preceding it. Predated or backdated sick certificates-i.e., when the visit to the physician takes place outside of the documented sickness period will be accepted provided that the visit to the physician precedes or follows the periods of illness by no more than one working day."

### C>ONSTRUCTOR UNIVERSITY

# Thank you!

<u>constructor.</u> <u>university</u>